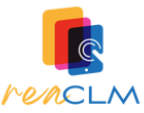

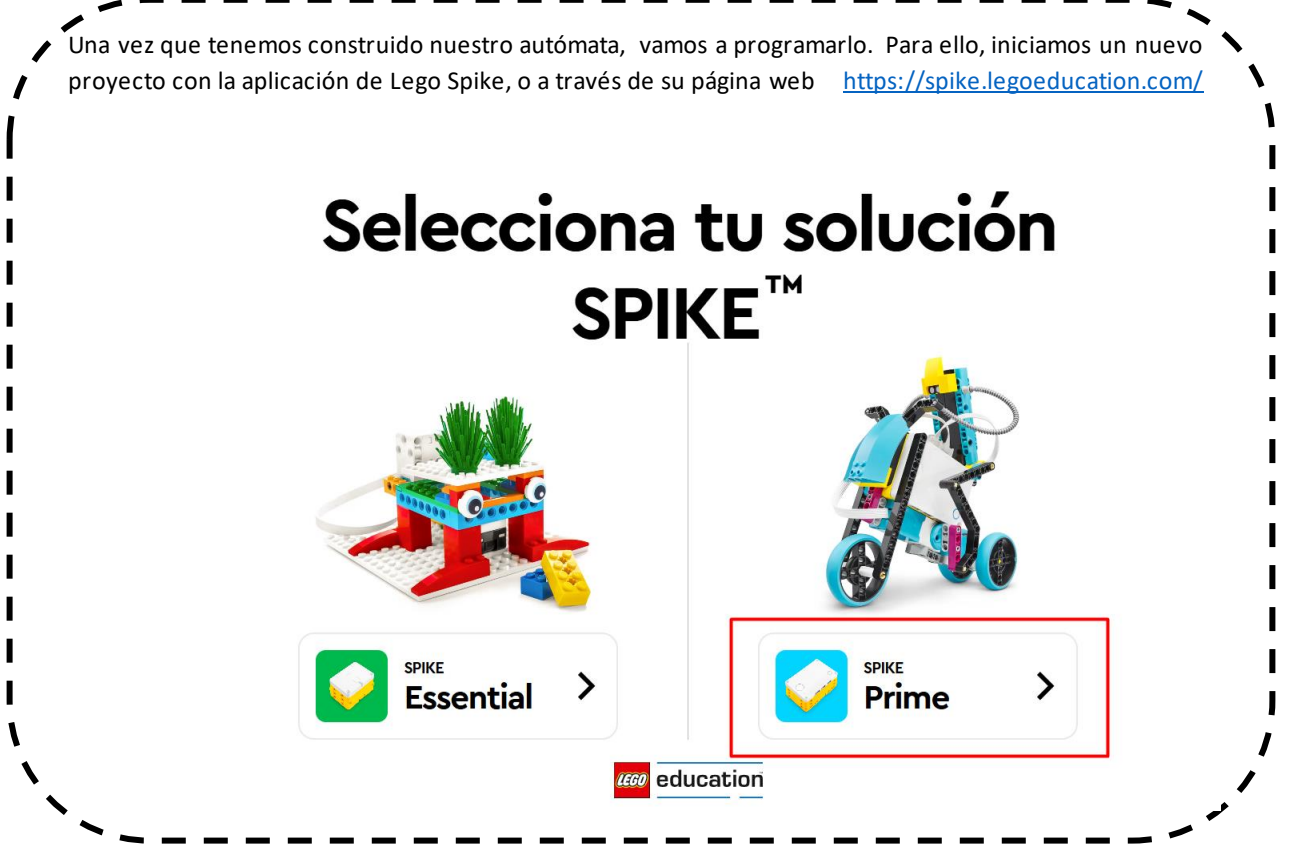

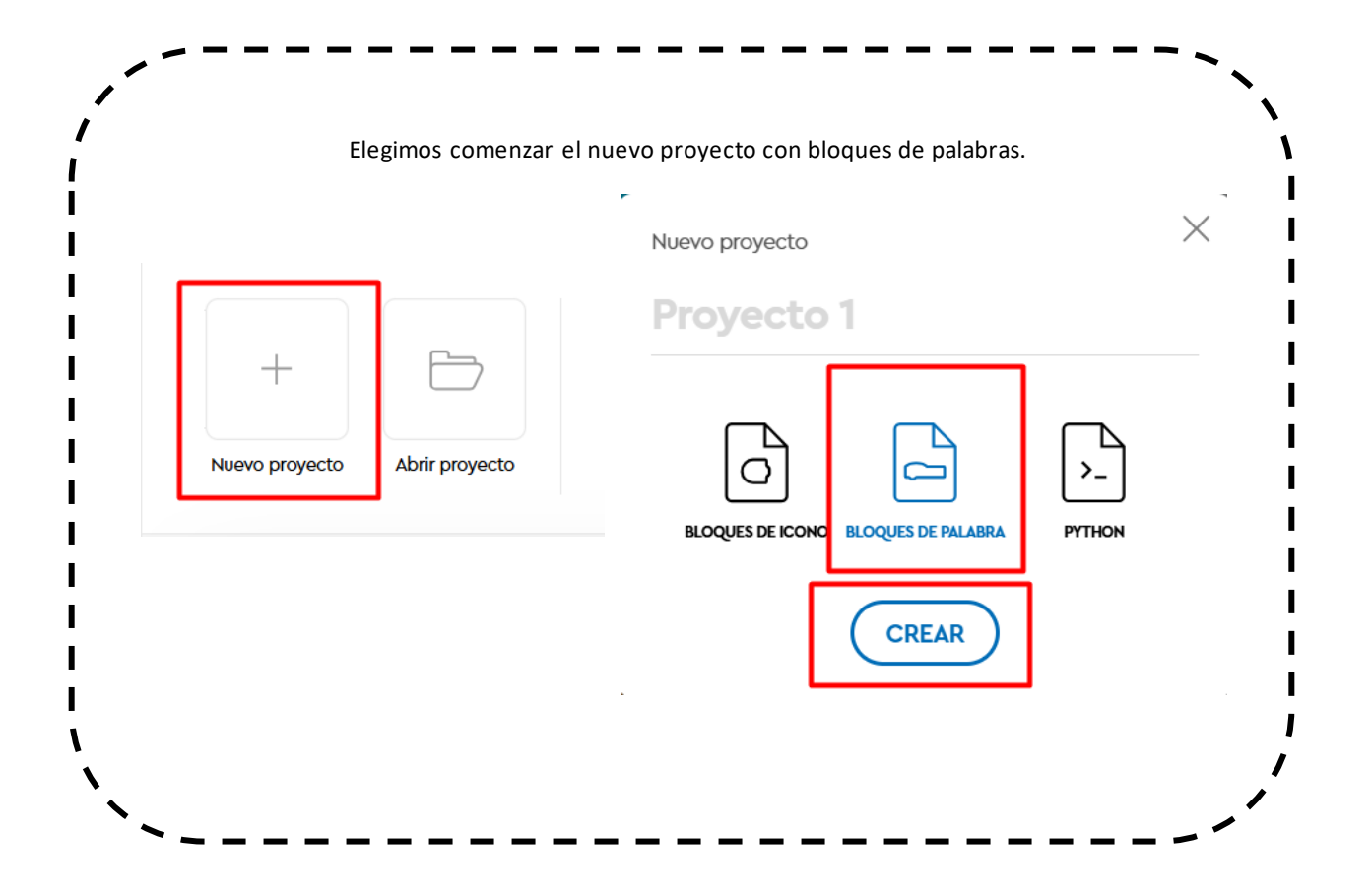

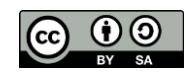

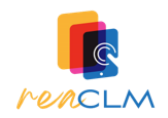

Para hacer que el motor mueva la noria, debemos realizar una programación similar a la siguiente, podemos ajustar la velocidad o el número de rotaciones (vueltas) que queremos que dé nuestro artilugio. ۱ Es importante que la letra del motor que programemos coincida con la letra del puerto en el que lo hemos conectado. cuando se inicia el programa 60 A 🗸 👌 fijar velocidad al 🤇 10 🕽 % ) ir (Cl 🗸 durante (10) rotaciones - $\mathbf{\Theta}$ A 🚽 🛛 parar motor Podemos realizar otras variables, como por ejemplo que vaya hacia un lado, hacia otro, que se inicie al pulsar un botón... ¿se te ocurre como podríamos hacerlas? 🖊 Una vez tenemos la programación hecha, la vamos 🛛 a enviar a nuestro dispositivo, para ello pulsamos en conectar. Sonido . **1OTORE!** ocar sonido Cat Meow 1 🗸 hasta acaba empezar sonido Cat Meow 1 tocar nota 60 durante 0.2 seg 

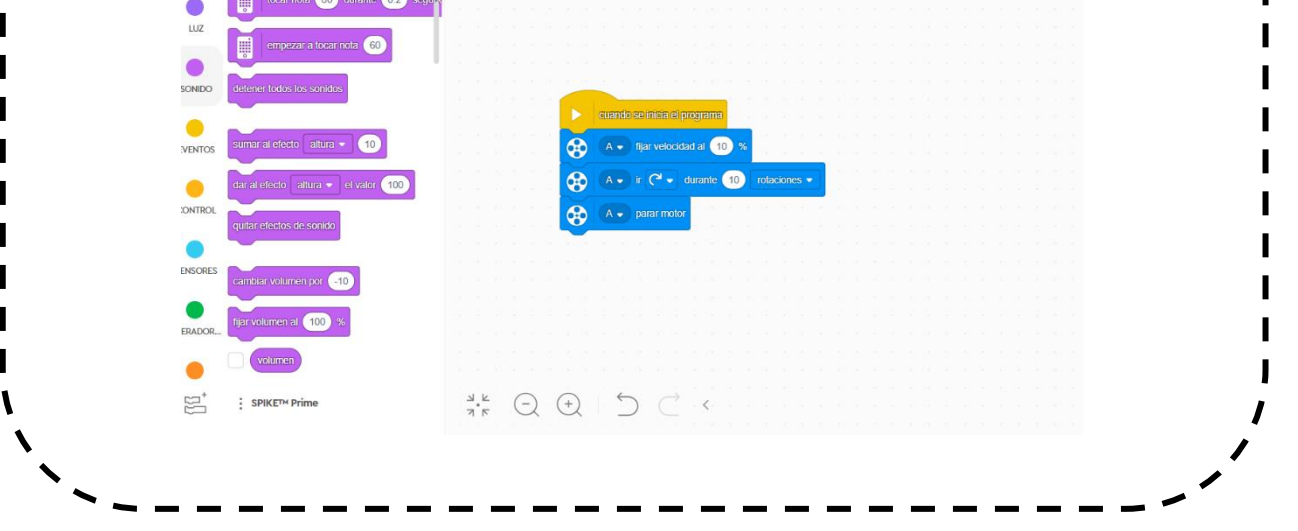

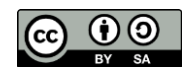

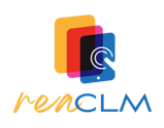

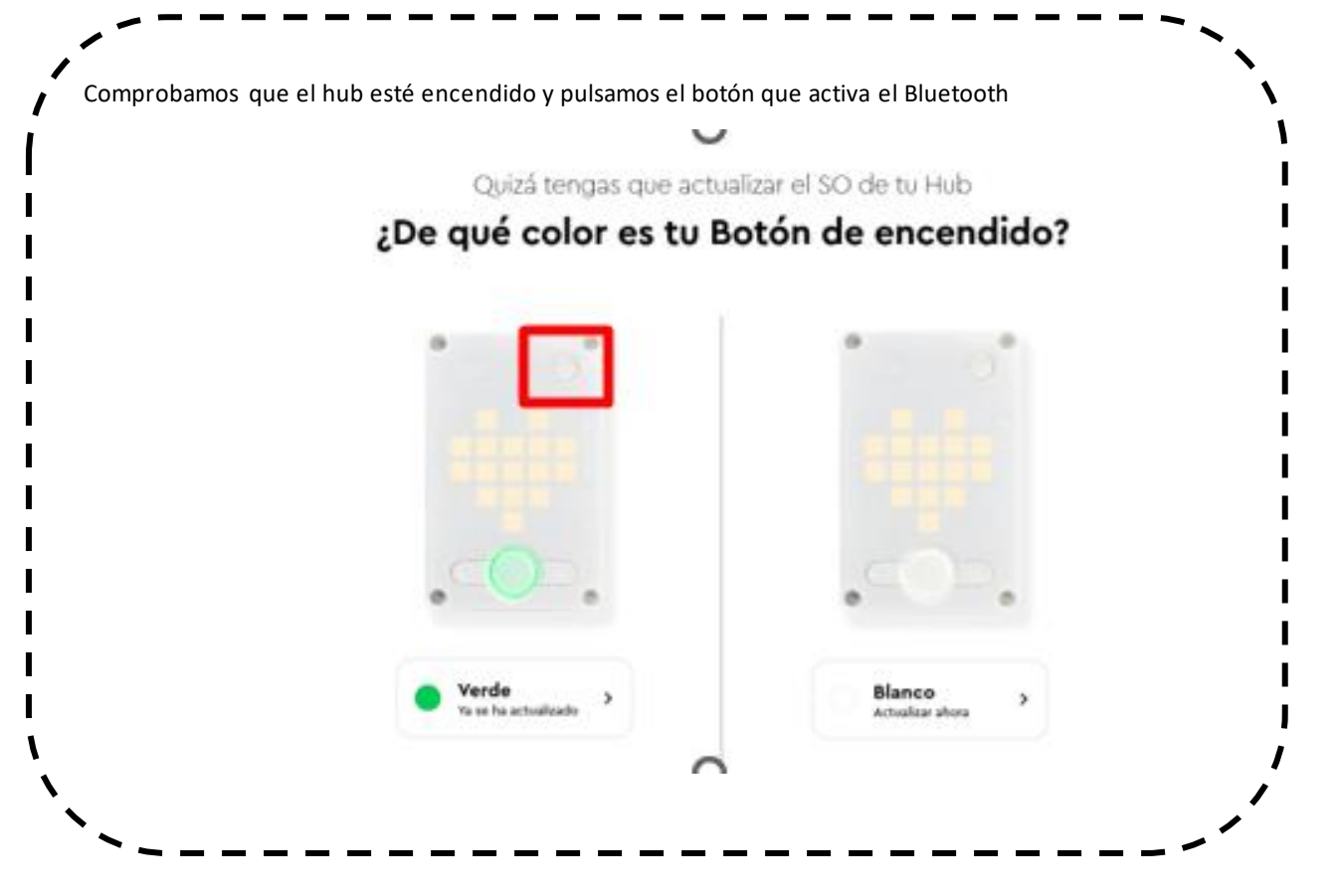

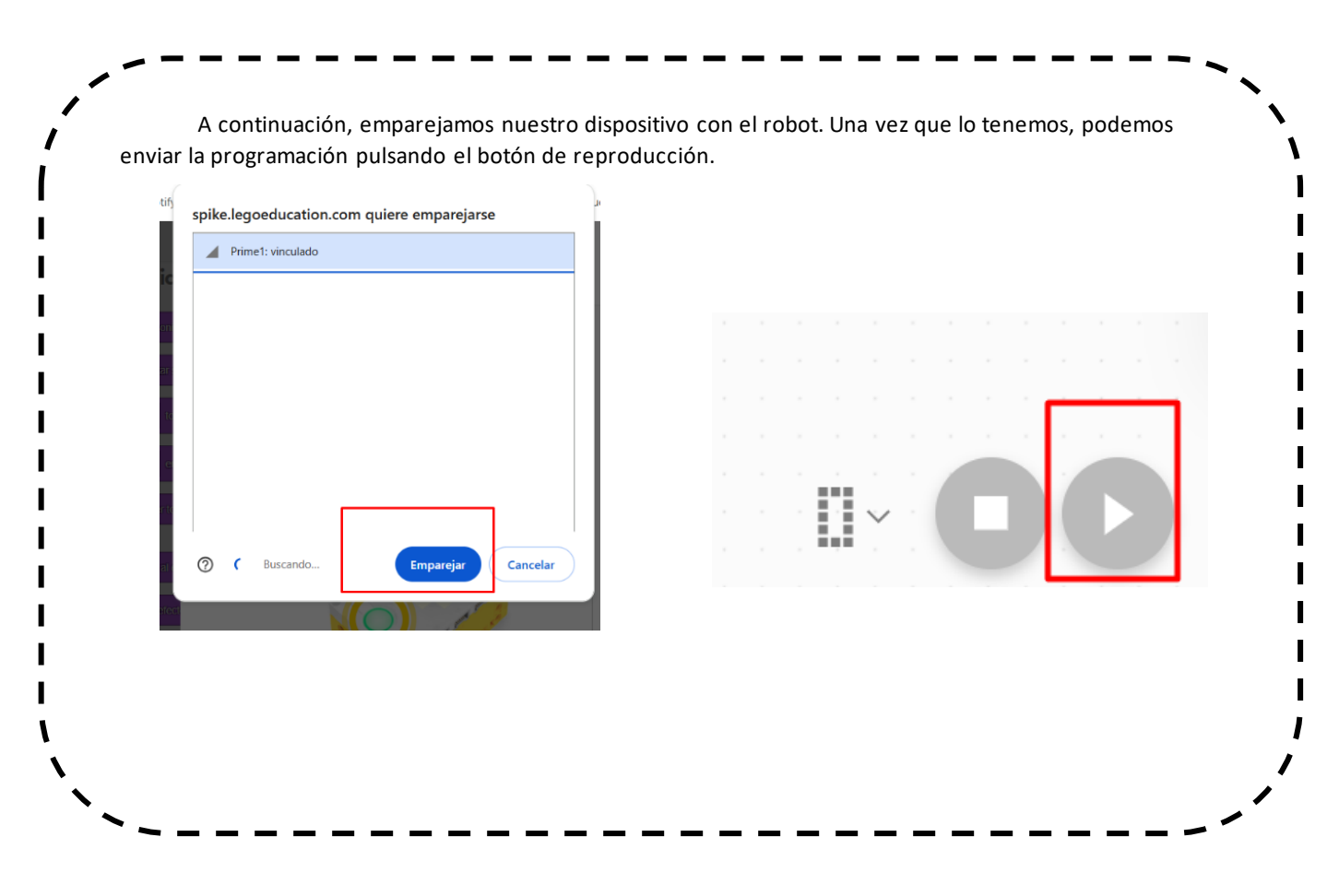

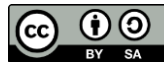